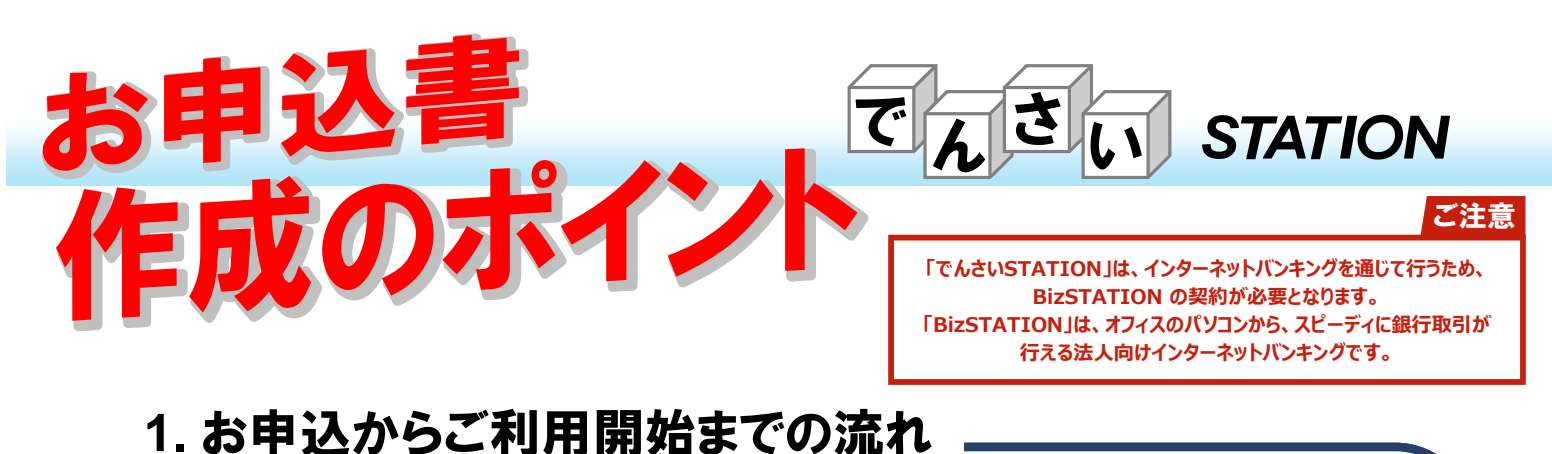

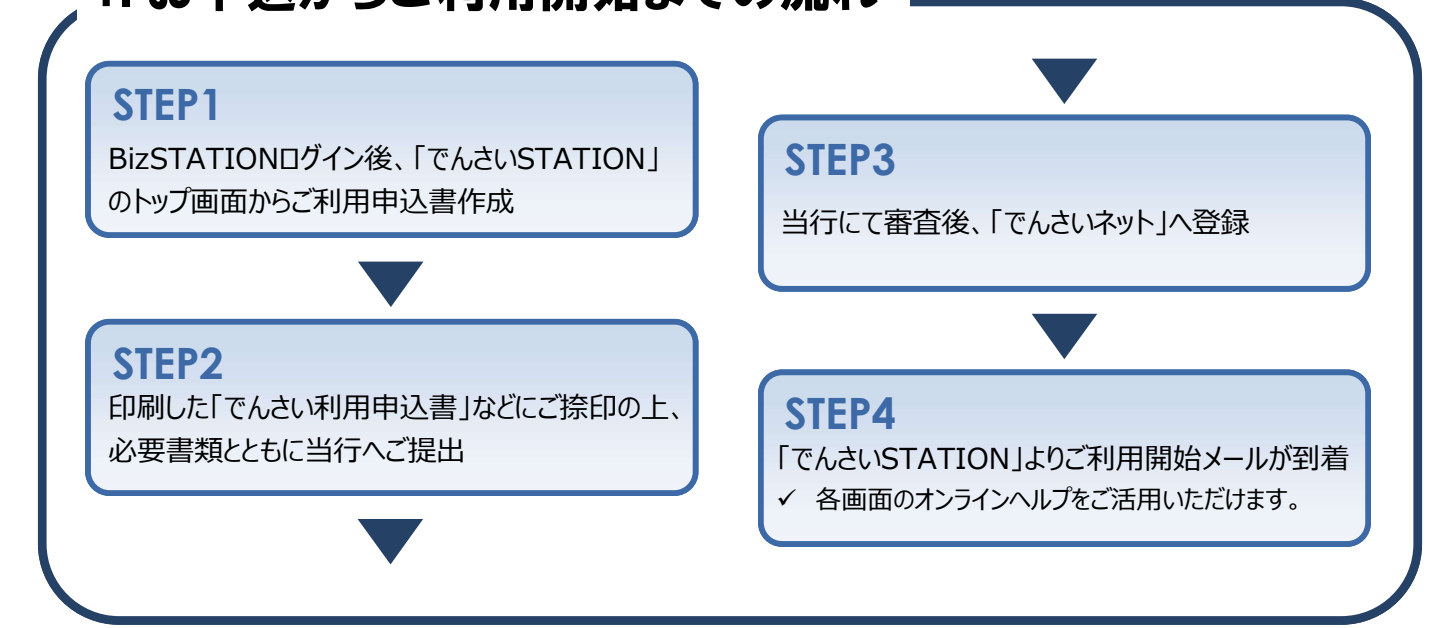

## 2. 事前準備

<u>お申込書を作成いただく前に、以下について事前にご確認ください。</u>

## ■ 個人情報のお取扱いについて(※1)

法人のお客さまは、代表者さま及び担当者さまの個人情報をご入力いただきます。 また、代表者さまと担当者さまの個人情報につきましては、当行からでんさいネット(※2)に登録もさせて いただきます。あらかじめ個人情報を当行およびでんさいネットに届け出ることとなる旨ご了解願います。 (※1)詳しくは当行ホームページ(<u>https://www.bk.mufg.jp/kojinjouhou/toriatsukai.html</u>)をご参照ください。 (※2)「株式会社全銀電子債権ネットワーク」の通称

### 「でんさいSTATION」のご契約手続に関するお問い合わせ先

✓ 当行担当者またはお取引店まで、お気軽にお問い合わせください。

### 「でんさいSTATION」の操作に関するお問い合わせ先

- ✓ でんさいSTATION: 0120-103-172 (ガイダンス「2」)または 03-5730-1884(有料)
- ✓ 受付時間:9:00 ~ 17:00 (土日・祝日・銀行休業日を除きます)

## 「BizSTATION」の新規お申込に関するお問い合わせ先

- ✓ BizSTATION: 0120-541-534 または 03-5730-1722 (有料)
- ✓ 受付時間:9:00 ~ 17:00 (土日・祝日・銀行休業日を除きます)

## 三菱UFJ銀行

お問い合わせ先

# MUFG

## 3. でんさいSTATIONのお申し込み方法

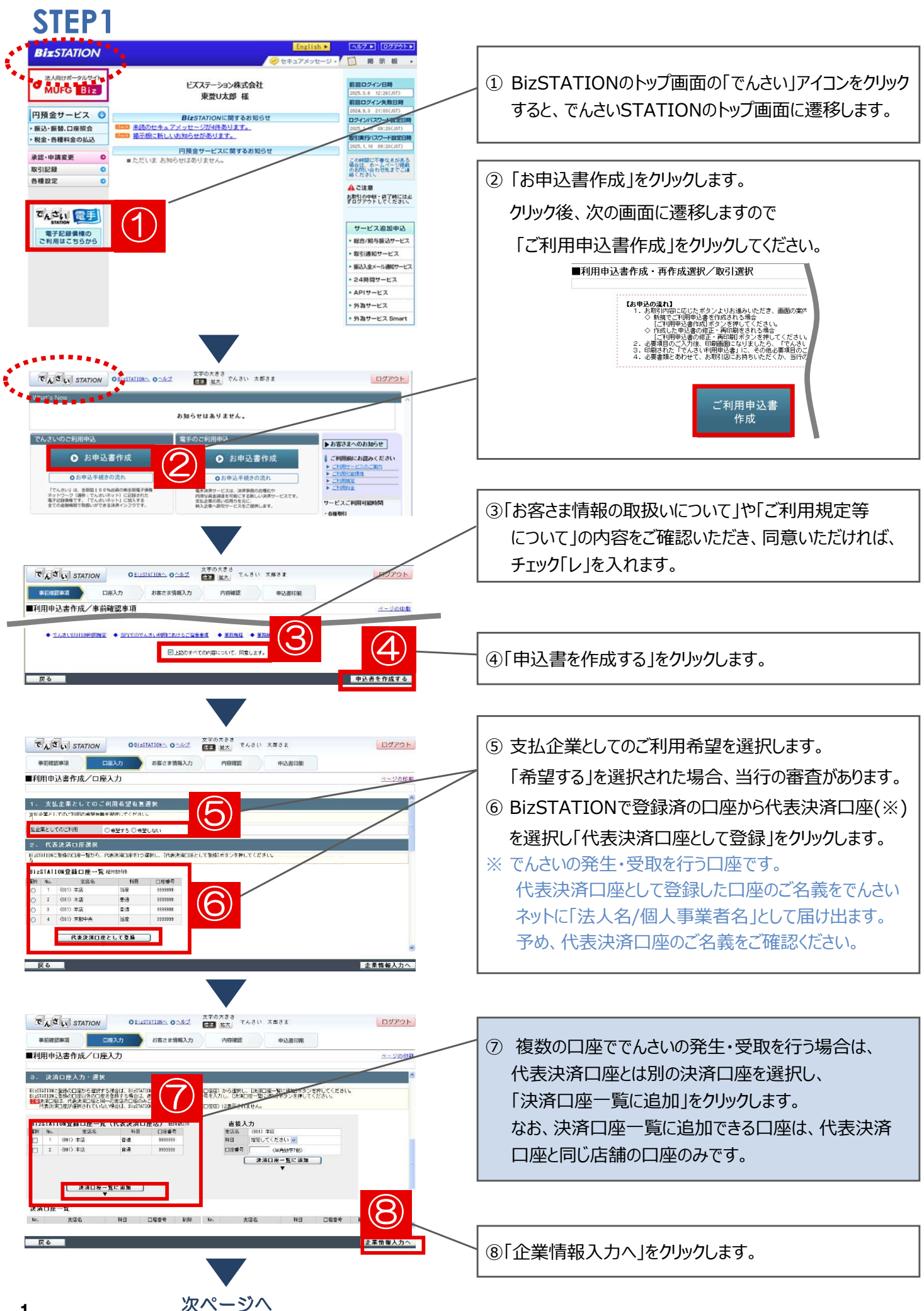

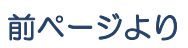

次ページへ

| 大学の大きさ<br>でんざい STATION DELESTATION OALZ 大学の大きさ<br>語 法大 てんさい 大勝さま ログアウト                                                                                                    | ⑨「利用者番号」(※)を入力します。でんさいの          |
|----------------------------------------------------------------------------------------------------|----------------------------------|
| 事前備認準導         口座入力         お客さ家編集入力         内容確認         申込書印刷           ■利用申込書作成/企業情報入力         ページの向日         ページの向日                                                                                                    |                                  |
|                                                                                                    |                                  |
| <ul> <li>4. 利用 音雨 (株人) (1)</li> <li>すでに当時または書作す「たんい」をご判断の場合は、(用者)</li> <li>(1)</li> <li>(1)</li> <li>(</li></ul>                                                                                                    | すでに当行または他行で「でんさい」をこ利用の場合         |
| 19月1日日 (半分支)(中)<br>5. 手放射 惊 報人力(1)(2)(2)(2)(2)                                                                                                    | は、「利用者番号」を入力してください。              |
|                                                                                                    | ※「利田老悉号」とけでんさいさいトに利田由込をした際に      |
|                                                                                                    | ※1利用自由ら」にはていていたり」に利用中心でした味に      |
| ・                                                                                                    | じんさいイットかり利用有に打号される笛号じタ。          |
|                                                                                                    |                                  |
| 6. 企業俗質(登記簿)人力IIII在2005年1月/1月/1日/1月/1日/1日/1日/1日/1日/1日/1日/1日/1日/1日/1日/1日/1日/                                                                                                    | 🗍 ⑩ 手数料引落口座を選択します。               |
| - 登録課長の企業指導す入力にくてきたい、(でんえいネットへの運営時間になります。)<br>目的時期にしていた時間におおいた時の決定部にた影響しただだっている影響を得る。設立年月日/全年月日、ご住所になります。(表示されていない場話がある場合は、<br>赤手数ですが入力してください。)                                                                                                    |                                  |
| 注入を2/個人事業者名。 法学 特式会社 でんさい編集 カナ おり知ら(法・デオ(220) 10 時式会社でんさい編集                                                                                                    |                                  |
| R立体用日/主体用日 * 西夏(1946.06.30 (余余秋平)<br>〒156-014<br>東文和学校王史 2 − 4 − 3                                                                                                    |                                  |
| 日日新美市されている上記住所以後の住所を登録する(上記住所以外に登記住所をお開出系みの場合)<br>研想者を「「「「(注意なみ」                                                                                                    | │⑪ 登記簿に記載の企業情報を入力します。            |
| 2222年7 · 222572年7 · 2225727 · 2225727 · 222577 · 2225777 · 22257777 · 22257777 · 2225777 · 22257777 · 2225777 · 2225777777 · 22257777 · 22257777 · 22257777777777 |                                  |
|                                                                                                    |                                  |
| P キュントなる 人力<br>法と支払きのかいますま、時代会社は代のあまま、当時・自合体の応害されば「資本会い物は上または 回告公体 など」を確認してく さい、個人事業主の応害されば「資本会い方が目前を見たけ 個人事業主の応害されば「資本会い物は」上または 回告公体 など」を確認してくびない。                                                                                                    |                                  |
| (株金) 単 指定してください ▲           初期名 #         ▲           (金角化文字まで)         入力(例) 代表目 報気                                                                                                    |                                  |
| 代表者         後半 担         名         (6金角)以交生素で)         入力的) 換す 約         さんきい る 大郎           カナ 担         名         (6金角)以交生素で)         入力的) 換す 約         デパイ 名 大郎                                                                                                    |                                  |
| 7. 企業指編(骨記論以外)入力開始建築調                                                                                                    |                                  |
|                                                                                                    |                                  |
|                                                                                                    |                                  |
| リア1 (単内UAキェマ)<br>住所(達結先)/電話番号(連結先)入力                                                                                                    |                                  |
| ご解除えたなられた、電気者やな入力してださい。(さんさいチットへの風光機能となります。)<br>電気性剤(現代力・ごへらはペットトはからな経動力をごとなられます。<br>記念はMIORの代表[国語こいて、首称にお除力しただいでいる電動者学を示しております。(でんさいネットへの風出情報となる電話者<br>れた一般であったがない場合はなど入力してださい。)                                                                                                    |                                  |
| □ 金建準点の注形と同じ住所を整結する<br>新使業者 [(4内数年)                                                                                                    | │ ⑬ でんさいネットへ届け出る担当者さま(※)の情報を入力 │ |
| 住所(編編先) ·                                                                                                    |                                  |
| (金内4)(2年<br>(金内4)(2年まで)                                                                                                    |                                  |
| 電話番号 (総称先) * 電話電灯   (中国4月) (くたみしはタトから)二級なぜ (いた)(10所用の(二級など) 入力(例 631216673<br>電話番号) (中角1年) (でんきはネットからご後おきせていた)(10条例のご後先)                                                                                                    | ※「でんさいSTATION」申込後の登録完了をeメールにて    |
| 新学者のごを当時者のなまれたノアレンス入力してください。「読者る」ご相当者の方の方まなえた。でん<br>まま<br>(全者のグラネまな力してください。「読者る」ご相当者の方の方まなえた。でん<br>(13)                                                                                                    | お知らせしますので、経理責任者さまの情報を入力され        |
| 37年6 カナナ (中央40大平安で) (10)<br>オナ M (中央40大平安で) (10)                                                                                                    | ることをお勧めします。                      |
| 원실육名 · · · · · · · · · · · · · · · · · · ·                                                                                                    |                                  |
| (2015入力不可。本角(1)(大学支で)) 27/16 かせかくつ (2)                                                                                                    |                                  |
|                                                                                                    |                                  |
| 家る                                                                                                    | ⑭  役員情報入力へ」をクリックします。             |
|                                                                                                    | ·                                |
|                                                                                                    |                                  |
| 文中の大きさ                                                                                                    |                                  |
| でんさい         STATION         OBLIGHTIGAL OCLIZ         ES         MAR         EQ2/DF           単時間認知場         ロネンカ         55528月日入力         内時間認         申込用印刷         単公用印刷                                                                                                    | 15 代表者さま・役員さまの情報は入力省略可能です。       |
| ■利用中込書作成/役員情報入力 ~~ 20.000                                                                                                    | 自動表示される代表者さまの漢字・カナは、カーソルを        |
| 8. 代表者·设具情報人力                                                                                                    | 合わせて文字をすべて削除してください。              |
| いた意になけますを入り、(いた者・仮用時)を当じた。1回加すタンを持てと、一切に流化されます。<br>発行は不容のなどはなの参照にしてすか、な利用を「研究に入力の」(作者・何度時間一覧に追加が多少を押してください。<br>(代表・資料は料一切に追加な、入力能がクリアをれますので、流の消費の方の)を練る入力してくたさい。<br>電気を含ますの必要になったことれにてない。                                                                                                    |                                  |
|                                                                                                    | ⑯ 削除後、「内容確認へ」をクリックします。           |
|                                                                                                    |                                  |
|                                                                                                    |                                  |
| は第 初辺町村 ( (注角は文平まで) 入力時 井田田元の内<br>市日 日 日 ( 注角は文平まで) 日 日 日 日 日 日 日 日 日 日 日 日 日 日 日 日 日 日 日                                                                                                    |                                  |
| (2角40文平2で)<br>代表者·皮员協能一覧に近加 〕                                                                                                    |                                  |
| □ 戻る                                                                                                    |                                  |
|                                                                                                    |                                  |
|                                                                                                    |                                  |

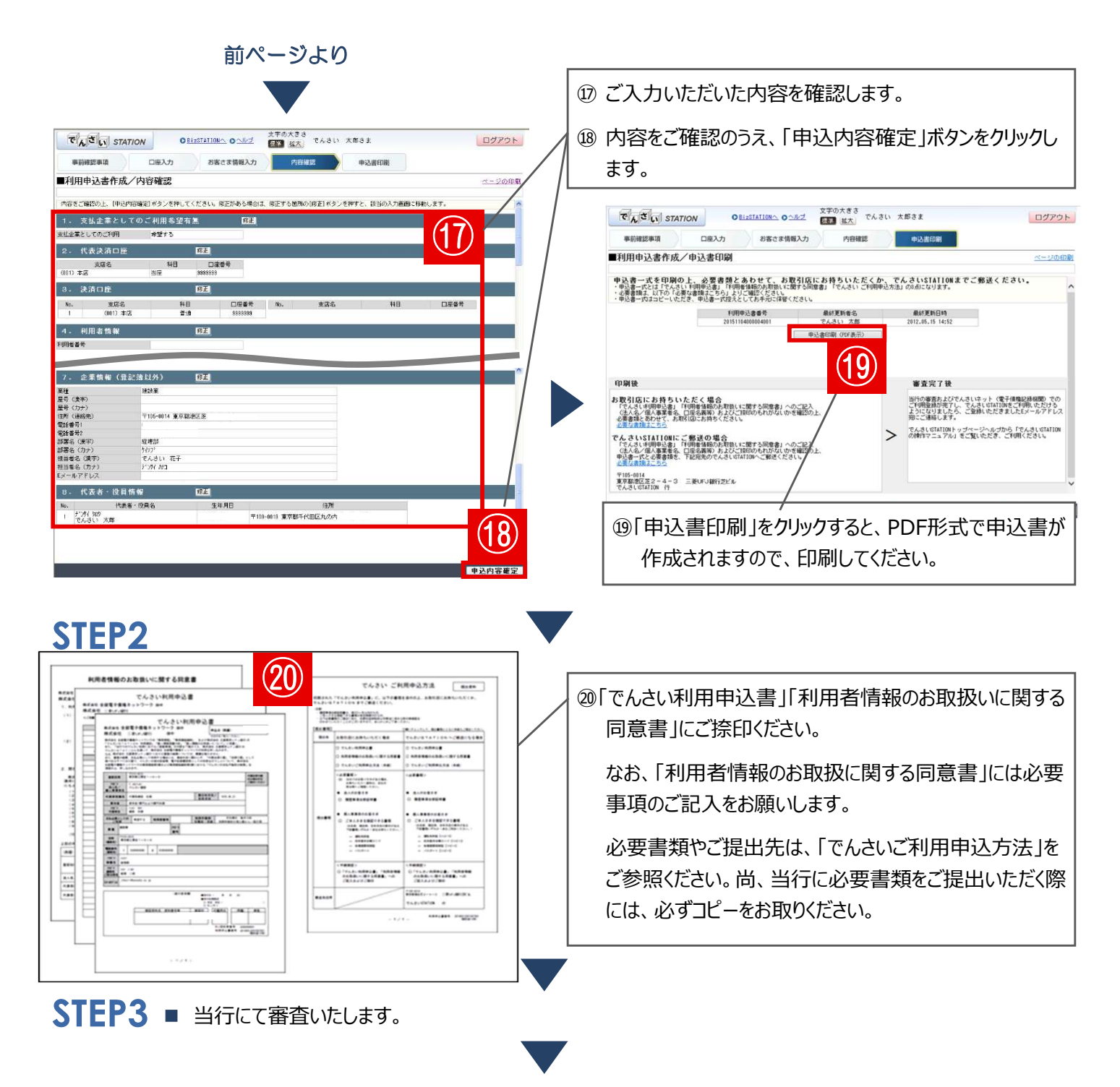

STEP4 ■ 当行の審査が完了しましたら、⑬にてお届けの担当者さま宛に e メールにて登録完了をお知らせします。

|                                                                                                    | 1 M .                                                                                    |                                                                                                |                                                                                            |
|----------------------------------------------------------------------------------------------------|------------------------------------------------------------------------------------------|------------------------------------------------------------------------------------------------|--------------------------------------------------------------------------------------------|
| Totatis New         21         Bizitatiwa 0.0.2         270/201         270/201           What's New         21         Bizitatiwa 0.0.2         270/201         20/201           bizitatiwa 0.0.2         Bizitatiwa 0.0.2         270/201         20/201         20/201 |                                                                                          | DØ79F                                                                                          | ②「でんさいSTATION」の詳しい操作方法につきましては<br>「でんさいSTATION」トップ画面の「ヘルプ」を<br>クリックのうえ「でんさいSTATION」操作マニュアリー |
| でんさいのご利用申込                                                                                                    | 雷手のご利用申込                                                                                 |                                                                                                |                                                                                            |
| <ul><li>C お申込書作成</li></ul>                                                                                                    | ▲ お申込書作成                                                                                 | basatanophiste     comminicates/crain     comminicates/crain     comminicates/crain            |                                                                                            |
| <ul> <li>Oお申込手続きの流れ</li> </ul>                                                                                                    | <ul> <li>お申込手続きの流れ</li> </ul>                                                            |                                                                                                |                                                                                            |
| 「でんさい」は、全部協士00%出資の販金部電子得種<br>ネットワーク (適用:てんさいネット) に記録された<br>電子記録機種です。「てんさいネット」に加入する<br>金での金額機関で取扱いができる決ポインフラです。                                                                                                    | 電子決測サービスは、決測事務の合理化や<br>円期で資産消費を可能して支払しく決測サービスです。<br>支払急増加減を利用であた。<br>納入企業へ割引サービスをご提供します。 | <ul> <li>▶ <u>これ時期金</u></li> <li>▶ <u>これ時間金</u></li> <li>サービスご和用可能時間</li> <li>・各種類別</li> </ul> | ■ 簡易デモは でんさいSTATION体験ツアー で検索!                                                              |
| 支払企業のお客さま                                                                                                    | 債権者のお客さま                                                                                 | 月~金曜日(38日前は除く)<br>たまりまた。たけま11855公                                                              | (または、 https://www.bk.mufg.in/bouijn/donto/tour.html にてず確認/ださい)                             |
| でんさいによるお支払い(発生)                                                                                                    | でんさいによるお支払い(譲渡)、書招1、担保取引                                                                 |                                                                                                |                                                                                            |
| ○ ご利用開始                                                                                                    | ○ ご利用開始                                                                                  |                                                                                                |                                                                                            |
| 書面でのお取引(書式のダウンロード)                                                                                                    | 書面でのお取引(書式のダウンロード)                                                                       | 午前時~午後11時55分<br>▶ 詳細はこちら                                                                       |                                                                                            |
|                                                                                                    |                                                                                          |                                                                                                | 当行ホームページでもご確認いただけます。                                                                       |
|                                                                                                    |                                                                                          |                                                                                                | (https://www.densai.net/ または、https://www.bk.mufg.jp/houjin/dente/index.html                |
|                                                                                                    |                                                                                          |                                                                                                | にてご確認ください)                                                                                 |

### 当行が契約している指定紛争解決機関

全国銀行協会相談室 0570-017109 または 03-5252-3772 月~金曜日 9:00~17:00(祝日・12/31~1/3等を除く)